## Instant Messages in BlazeVIEW

## Reading and Replying to Instant Messages

Log in to BlazeVIEW through MyVSU.

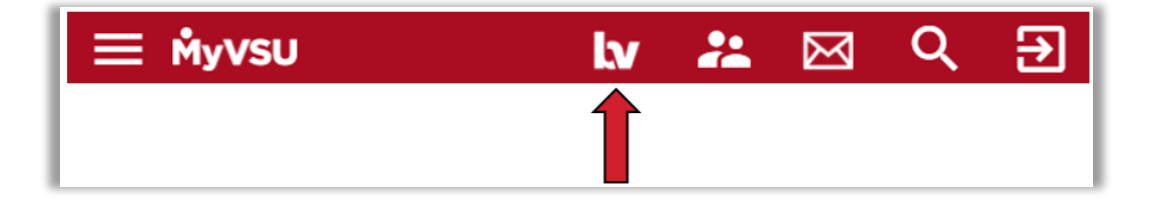

An orange dot on the **Message Alert** icon on the mini bar indicates unread mail or instant messages. Click on the icon to access unread messages.

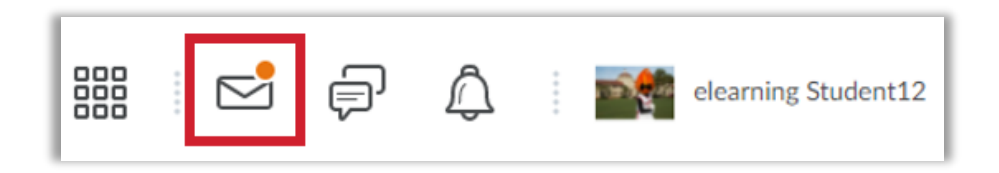

Select Instant Messages to navigate to your inbox.

| 000                                             |                                                  | elearning Student12 |
|-------------------------------------------------|--------------------------------------------------|---------------------|
| 💬 Instant Messages                              | Email                                            | :oring              |
| Doctor Blaze said: Hi 1                         | 2. Have you posted your discussion               |                     |
| yet?                                            |                                                  |                     |
| Chalsis Dowall said: Ha                         | 1 minute ago                                     | <u> </u>            |
| vet? Chelsie Powell said: He read for tomorrow? | 1 minute ago<br>y, what pages are we supposed to | ×                   |

Click on the message to read and respond to it.

| Inbox   | Friends                  | Classlist                                                    | 🔅 Settings |
|---------|--------------------------|--------------------------------------------------------------|------------|
| 🤿 2 ur  | nread mess               | sages                                                        |            |
| View:   | All 🗸                    | ·                                                            |            |
| 🛃 Set I | Read 🛛 🔽 S               | et Unread 🍵 Delete 🛛 🔹 🔳                                     | 10 ~       |
|         | ∭ <mark>⊜</mark> I<br>Hi | Doctor Blaze said:<br>12. Have you posted your discussion ye | ><br>et?   |
|         | Feb                      | 16, 2021 3:18 PM                                             |            |

To reply, enter your message in the blank box below and click **Send**.

| 🤚 Inb | ох                        |                               |     |       |
|-------|---------------------------|-------------------------------|-----|-------|
|       | Doctor Blaze<br>■ Offline |                               |     |       |
| A     | dd to Friends list        |                               |     |       |
| Me    | ssages                    |                               |     |       |
|       |                           |                               |     |       |
|       | Doctor Blaze              | e said:                       |     |       |
|       | HI 12. Have yo            | u posted your discussion yet? |     |       |
|       | Feb 10, 2021 3:10         |                               |     |       |
|       |                           |                               | Vie | w All |
|       |                           |                               |     |       |
|       |                           |                               |     |       |
|       |                           |                               |     | Send  |

## **Finding Recipients**

| Inbox Friends Classlist 1                                                                                                    | 🔅 Settings |
|----------------------------------------------------------------------------------------------------|------------|
| View: BlazeVIEW 101 Student Orientation                                                                                                    | ~ ] 2      |
| Message  2+ Add  4. 1 2 3 → ▶                                                                                                    | 10 🗸       |
| Image: Provide the second state of the second state of the sec | >          |
| 3                                                                                                    | >          |

- 1. Click the **Classlist** tab to search for users to add to your friends list.
- 2. Filter your search by selecting a class from the drop-down list.
- 3. Select the user(s) you want to add to your friends list.
- 4. Click Add to add the user(s) to your Friends list.

You can use the Friends list for any users you may frequently message. Users do *not* have to be on your Friends list to receive messages from you.

Click the **Friends** tab to view your current contacts.

| Inbox Friends Classlist         | 🛟 Settings     |
|---------------------------------|----------------|
| View: All 🗸                     | 2+ Add Friends |
| 🐱 Message 🛛 🛓 Remove            | <br>10 🗸       |
| elearning Student10     Offline | 2* >           |

## Sending Instant Messages

You can send instant messages from three places: The Friends tab in the Instant Messages tool, the Classlist tab in the Instant Messages tool, or the Classlist tool from within a BlazeVIEW course (Communication > Classlist).

The instructions are the same for each method.

- 1. Select the desired recipient(s).
- 2. Click Message.

| Inbox <b>Friends</b> Classlist | Inbox Friends Classlist |               |
|--------------------------------|-------------------------|---------------|
| View: All 🗸                    |                         | + Add Friends |
| Message 🛃 Remove               | i∉ 4 <b>1</b> ⊳ ⊳i      | 10 🗸          |
| elearning Student10            |                         | 2n >          |

3. Type your message and click **Send**.

| Send |
|------|
|      |

For more information or assistance, call 229-245-6490 or email <u>blazeview@valdosta.edu</u>. For 24/7 BlazeVIEW or GoVIEW assistance, call 855-772-0423 or visit <u>GeorgiaVIEW Help Center</u>.

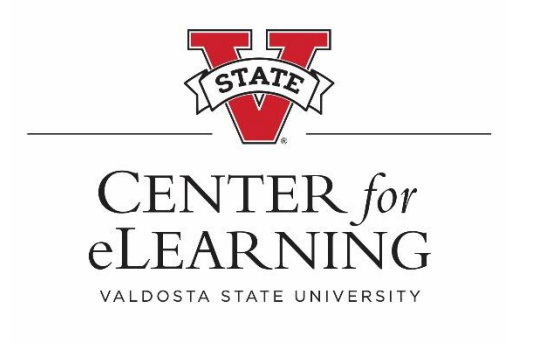